# Writefull for Word (2024/9 後釋出版) 快速功能說明

適用 Word2016 (或以上) 版本 · <u>線上安裝路徑</u>(若安裝出現錯誤訊息, 請查看常見問題) 安裝成功後, Word 功能列會出現 Writefull 圖示, 點選圖示即可開始登入使用 (如下大圖)

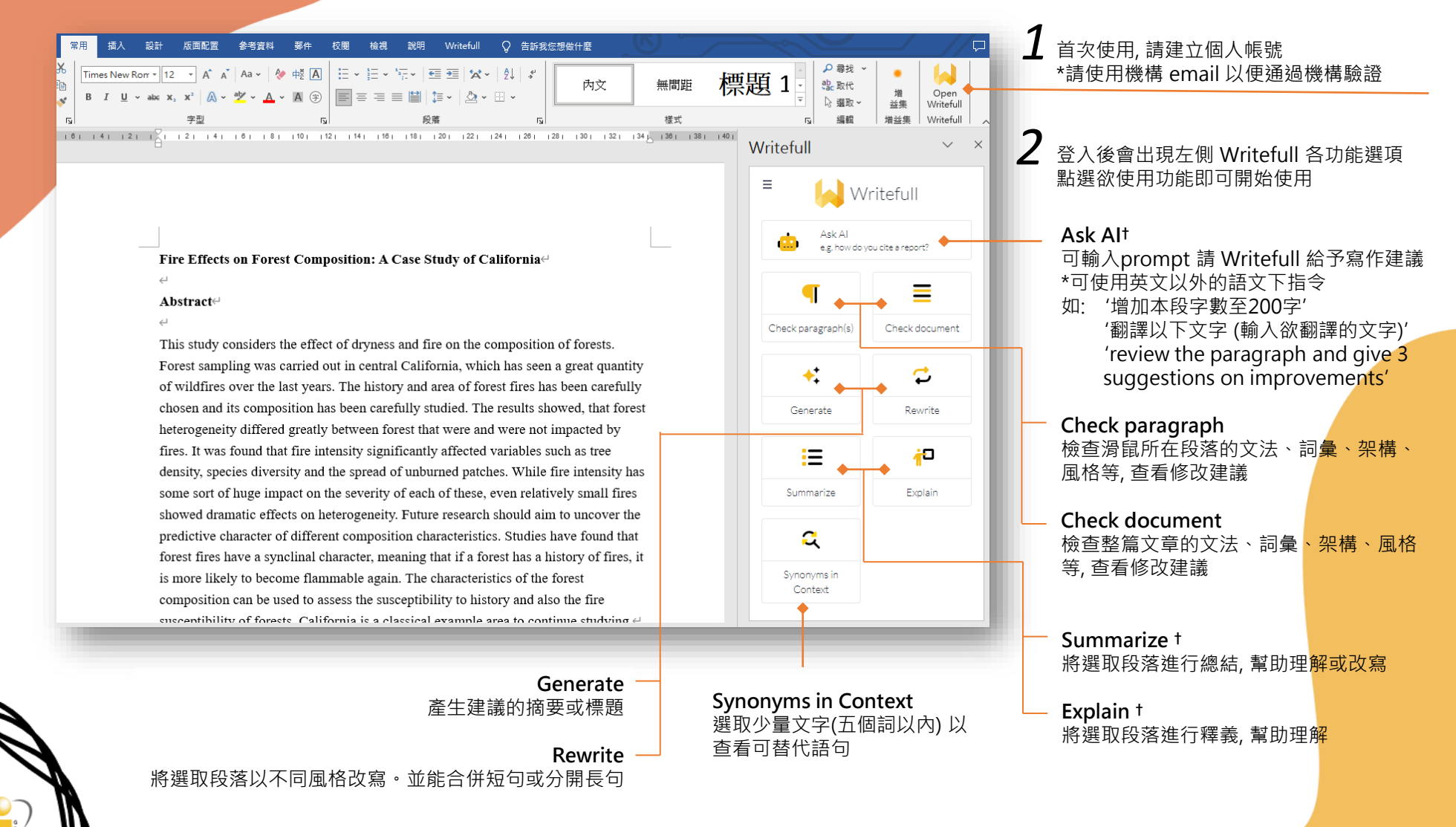

\*含生成式 AI 功能。須另加購。請向機構確認使用權限。

writefull

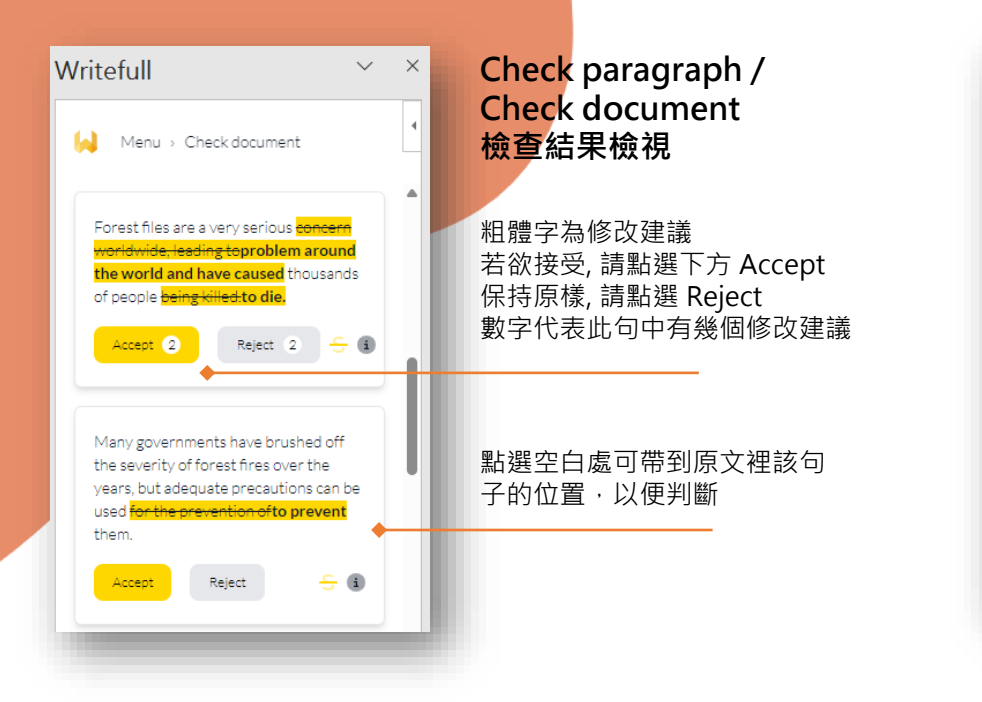

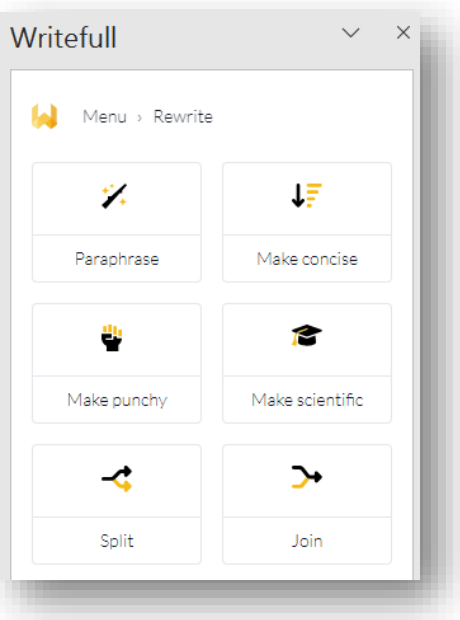

### Rewrite 語句改寫說明

\*請先選擇文中一段句字,方可執行

Paraphrase 單純依系統建議改寫

Make concise<sup>†</sup> 把句子改得更簡潔

Make punchy<sup>†</sup> 把句子改得更有力

Make scientific<sup>†</sup> 把句子改得更學術

Splitt: 把長句拆成二句

Joint: 把多句合為一句 (請選擇多個句子 以進行合併)

# 免安裝服務: Writefull Revise 快速功能說明

勾選同意使用條款

上傳文章進行檢查

3

將已完成文檔上傳至 Writefull 雲端服務進行檢查, 並下載修訂後的檔案。 專屬網址請見單位公告。需登入 Writefull 帳密始可使用。 適用情境: 未安裝 Writefull for Word的使用者 / 需快速完成文稿修訂時

#### 勾選同意使用條款 on the shoulders of giants... but cite them. Use Writefull to quickly revise your text! Use Writefull to check your manuscript for missing citations. Writefull suggests language improvements by checking your text for language correctness against millions of published papers. Upload your document to see a report on the language quality, with corrections in-line. I understand and accept the Terms of Service. writefull understand and accept the Terms 6 3 3 上傳文章進行檢查 MISSING 3 檢查完成, 黃色標示前的句子表 點選 continue to download 即 示可能需要插入出處 可將改好的文章下載為新檔

## 免安裝服務: Writefull Cite 快速功能說明

將已完成文檔上傳至 Writefull 雲端服務, 檢查是否可能漏失引用文獻。 專屬網址請見單位公告。需登入 Writefull 帳密始可使用。